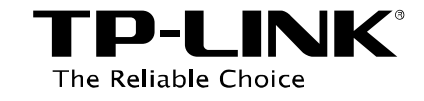

# File Sharing Application Guide

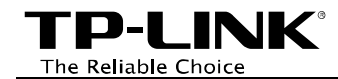

# Contents

| Overview                     | 1  |
|------------------------------|----|
| How to Configure the Router  | 2  |
| Share all files              |    |
| Share the selected files     |    |
| How to Access                | 7  |
| LAN Access                   | 7  |
| WAN Access                   |    |
| How to create a user account | 16 |

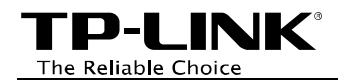

# **Overview**

File sharing feature allows you to share a USB storage device that's connected to the router, with users in the local or public network.

**Typical Topology** 

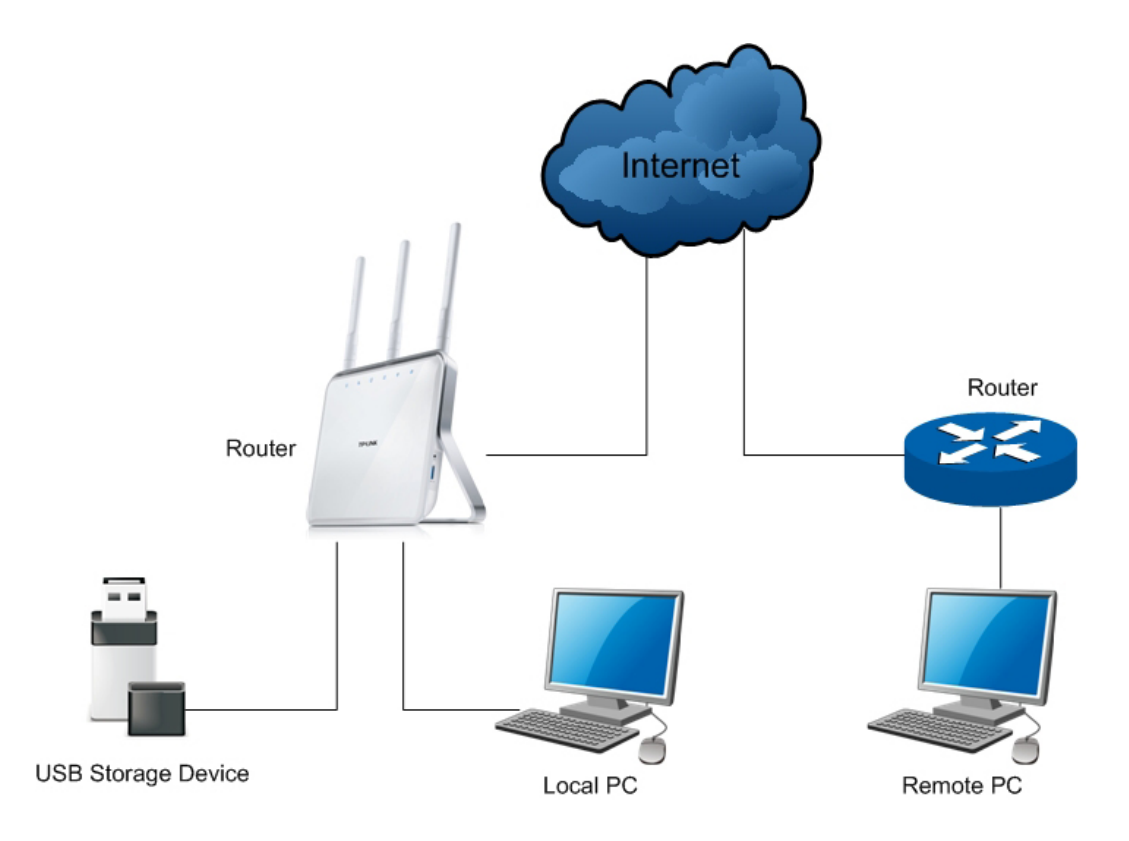

#### Note:

Here in this guide, we take the configuration procedures of Archer C8 for example.

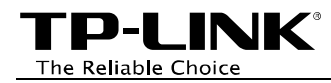

# How to Configure the Router

- 1. Make sure an external USB hard disk drive or USB flash drive is plugged into the USB port of the Router. And then log in to the router's web management page.
- 2. Go to **Basic →USB Settings →File Sharing**, the screen will appear similar to figure below. Follow the steps in the figure.

# Share all files

| Devi         | ice Settings         |                     |                                             |                    |              |  |
|--------------|----------------------|---------------------|---------------------------------------------|--------------------|--------------|--|
| Sca          | n                    |                     |                                             |                    |              |  |
| sda_Gene     | eral:                |                     |                                             | Safely             | Remove       |  |
| ID Vo        | olume                | Capacity            | Free Space                                  | Act                | ive          |  |
| 1 vo         | olume9               | 3.7 GB              | 3.6 GB                                      |                    |              |  |
|              |                      |                     | 1. Select the                               | e Active box.      | -            |  |
|              |                      |                     |                                             |                    |              |  |
| Shai         | ring Settings        |                     |                                             |                    |              |  |
| Network      | /Media Server Nam    | e: TP-LINK_         | 137B00                                      |                    |              |  |
| Enable       | Access Method        |                     | Link                                        |                    | Port         |  |
| $\checkmark$ | Network Neighbor     | hood                | \\192.168.0.1                               |                    |              |  |
|              | FTP                  |                     | ftp://192.168.0.1:21                        |                    | 21           |  |
| 2. 5         | Select the Enable bo | oxes.               |                                             |                    |              |  |
|              | FTP (Remote)         |                     | ftp://218.18.0.163:21                       | Edit               | 21           |  |
|              | 3 Select Share       | All                 |                                             |                    |              |  |
| Sharing I    | Mode:                | Share               | All 🔘 Share Selected F                      | olders             |              |  |
| Authentic    | cation:              | 4. lf ye<br>⊠ Requi | our sharing needs <b>authen</b><br>re Login | tication, select t | he box.      |  |
|              |                      | (Note: If           | you did not configure a nev                 | w login previously | , you may us |  |
|              | 5. Click S           | ave. Sav            | e                                           |                    | og illi/     |  |

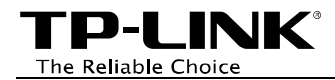

# Share the selected files

| De           | vice Settings                     |             |                              |               |  |
|--------------|-----------------------------------|-------------|------------------------------|---------------|--|
| S            | can                               |             |                              |               |  |
| sda_Ge       | eneral:                           |             |                              | Safely Remove |  |
| ID           | Volume                            | Capacity    | Free Space                   | Active        |  |
| 1            | volume9                           | 3.7 GB      | 3.6 GB                       |               |  |
|              |                                   |             | 1. Select the Ac             | tive box.     |  |
|              |                                   |             |                              |               |  |
| Sh           | aring Settings                    |             |                              |               |  |
| Netwo        | ork/Media Server Nam              | e: TP-LINK_ | 137B00                       |               |  |
| Enable       | e Access Method                   |             | Link                         | Port          |  |
| $\checkmark$ | Network Neighbor                  | hood        | \\192.168.0.1                |               |  |
|              | FTP                               |             | fm. //102.168.0.1/21         | 21            |  |
| 2            | 2. Select the Enable bo           | xes.        | <u>htp://192.108.0.1:21</u>  | 21            |  |
|              | FTP (Remote)                      |             | ftp://218.18.0.163:21 Edit   | 21            |  |
|              | 3. Select Share Selected Folders. |             |                              |               |  |
| Sharin       | ıg Mode:                          | O Share     | e All 💿 Share Selected Folde | ers           |  |
|              | 4. Click Sa                       | save.       | /e                           |               |  |

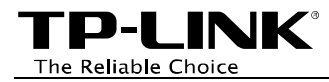

| Devi                                                   | ice Settings -                              |                |                                           |                |
|--------------------------------------------------------|---------------------------------------------|----------------|-------------------------------------------|----------------|
| sda_Gene                                               | eral:                                       |                |                                           | Safely Remove  |
| ID Vo                                                  | lume                                        | Capacity       | Free Space                                | Active         |
| 1 vo                                                   | lume9                                       | 3.7 GB         | 3.6 GB                                    |                |
| ···· Shai                                              | r <b>ing Settings</b><br>/Media Server Name | :: TP-LINK_    | 137B00                                    |                |
| Enable                                                 | Access Method                               | -              | Link                                      | Port           |
|                                                        | Network Neighborh                           | lood           | \\192.168.0.1                             |                |
| $\checkmark$                                           | FTP                                         |                | ftp://192.168.0.1:21                      | 21             |
|                                                        | FTP (Remote)                                |                | ftp://218.18.0.163:21 Edit                | 21             |
| Sharing Mode: O Share All  Share Selected Folders Save |                                             |                |                                           |                |
| Create                                                 | Share Folder                                | Click Create S | hare Folder.<br>India Sharing Volume Name | Fnabled Modify |

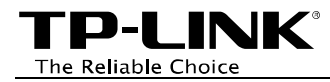

| Add or Modify  | Share Folder             |            |                                          |
|----------------|--------------------------|------------|------------------------------------------|
| Volume Name:   | volume9                  | ← 6. Se    | lect your desired volume.                |
| Folder Path:   | /                        |            |                                          |
| Share Name:    | movie                    | . Create a | Share Name or keep the default name.     |
|                | Allow Guest Netwo        | ork Access |                                          |
|                | Enable Authentica        | tion       |                                          |
|                | Enable Write Acce        | SS         | 8. Select the box(es) to enable the      |
|                | 🗹 Enable Media Sha       | ring       | corresponding function(s) as you desire. |
|                |                          |            |                                          |
| Folder         | A                        |            |                                          |
| O Documents    |                          |            |                                          |
| Movies 9. Sele | ct the folder you want t | o share.   |                                          |
| O Musics       |                          |            |                                          |
|                |                          |            |                                          |
| 10. Click S    | ave. Save                | Back       | Current No. 1 🗸 Page                     |

#### TP-LINK<sup>®</sup> The Reliable Choice

# How to Access

# LAN Access

• For Windows Users:

## Windows XP:

- Go to Start > My Computer
- Input <u>ftp://192.168.0.1:21</u> in the address field
- Press Enter

## Windows Vista/7:

- Go to Start > Computer
- Input <u>ftp://192.168.0.1:21</u> in the address field
- Click Go or press Enter

## Windows 8:

- Move your mouse to the lower right corner and you will see Search icon in the Popups. Click it and search computer
- Go to **computer** page, and input <u>ftp://192.168.0.1:21</u> in the address field
- Click Go or press Enter.

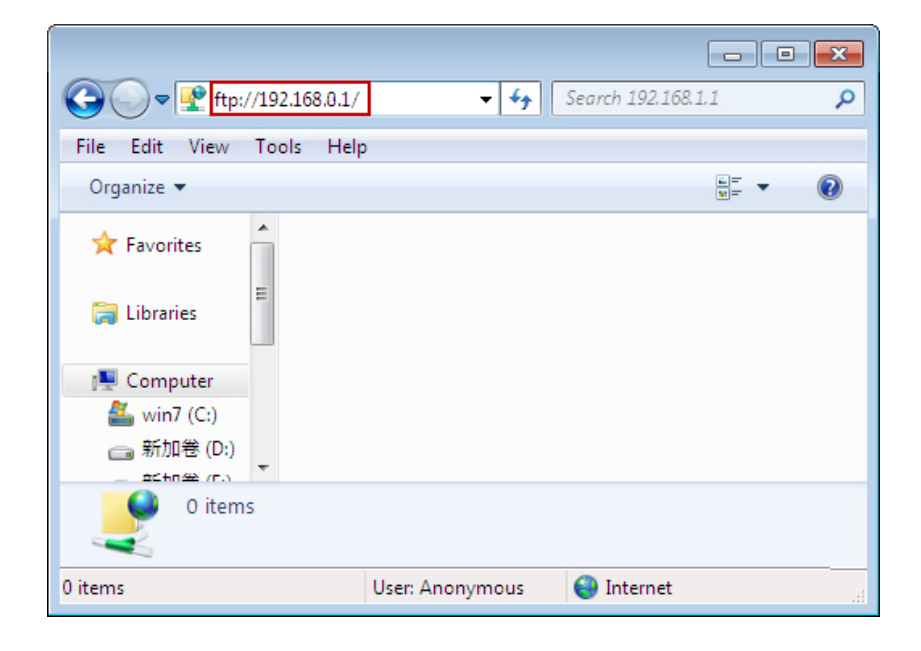

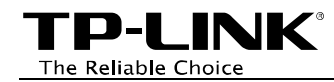

## PNote:

| Log On A   | ٨s                                  | <b>—</b>                                                                                                    |
|------------|-------------------------------------|----------------------------------------------------------------------------------------------------|
| <b>?</b> > | Either the server<br>accepted.      | r does not allow anonymous logins or the e-mail address was not                                                                  |
|            | FTP server:                         | 192.168.0.1                                                                                                    |
|            | User name:                          | admin 👻                                                                                                    |
|            | Password:                           | •••••                                                                                                    |
|            | After you log on                    | , you can add this server to your Favorites and return to it easily.                                                             |
| Δ          | FTP does not en<br>server. To prote | crypt or encode passwords or data before sending them to the<br>ect the security of your passwords and data, use WebDAV instead. |
|            |                                     |                                                                                                    |
|            | Log on anony                        | mously Save password                                                                                                    |
|            |                                     | Log On Cancel                                                                                                    |

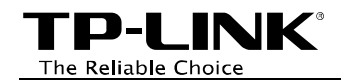

- For Mac OS X Users:
  - On the top tray, go to Go > Connect to Server
  - Input Server Address <u>ftp://192.168.0.1:21</u>
  - Click Connect

| 00                | Connect to Server |         |
|-------------------|-------------------|---------|
| Server Address:   |                   |         |
| ftp://192.168.0.1 |                   | + 07    |
| Favorite Servers: |                   |         |
| smb://172.31.5    | 0.241             |         |
| smb://172.31.8    | 8.5               |         |
|                   |                   |         |
| ? Remove          | Browse            | Connect |

#### Note:

| <b>***</b>                            | Enter your name and password for the server "192.168.0.1". |  |  |  |
|---------------------------------------|------------------------------------------------------------|--|--|--|
| •                                     | Connect as: O Guest                                        |  |  |  |
|                                       | Registered User                                            |  |  |  |
|                                       | Name: admin                                                |  |  |  |
|                                       | Password: •••••                                            |  |  |  |
| Remember this password in my keychain |                                                            |  |  |  |
|                                       | Cancel                                                     |  |  |  |

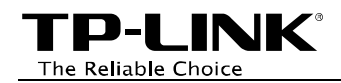

- For Linux Users:
  - On the top tray, go to *Places > Connect to* Server
  - Choose Service type FTP(with login)
  - Input Server 192.168.0.1
  - Input Port 21
  - Click Connect.

#### P Note:

| Connect to                          | o Server 💉           |
|-------------------------------------|----------------------|
| Service type: FTP (with login)      | <b>\</b>             |
| <u>S</u> erver:                     | 192.168.8.1          |
| Optional information:               |                      |
| Port:                               | 21                   |
| <u>F</u> older:                     |                      |
| <u>U</u> ser Name:                  |                      |
| <u>N</u> ame to use for connection: |                      |
| Browse <u>N</u> etwork <b>X</b> Can | cel C <u>o</u> nnect |

| •                                  | Authenticatio            | on Required 💉           |  |  |
|------------------------------------|--------------------------|-------------------------|--|--|
|                                    | You must log in          | to access 192.168.0.1   |  |  |
|                                    | ○ Connect <u>a</u> nonym | ously                   |  |  |
|                                    | Connect as <u>u</u> ser: |                         |  |  |
|                                    | <u>U</u> sername:        | admin                   |  |  |
|                                    | <u>P</u> assword:        | admin                   |  |  |
| Remember password for this session |                          |                         |  |  |
|                                    |                          |                         |  |  |
|                                    |                          | <b>¥</b> <u>C</u> ancel |  |  |

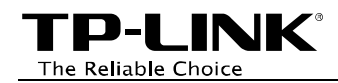

- For third party FTP client software users (Here we take CuteFTP Professional 8 for example.)
  - Open the CuteFTP
  - Go to *File >New >FTP Site* or press Ctrl+N to open a new Site properties.
  - Set the dialog box as shown in the figure and click **Connect**.

## P Note:

If **Authentication** is enabled, you need to enter the username and password before clicking **Connect**.

| Site Properties for: FTP Server                                                                                                    | × |
|----------------------------------------------------------------------------------------------------|---|
| General Type       Actions       Options         Label:       FTP Server         Host address:       192.168.0.1         Username:       Login method         admin       Normal         Password:       Anonymous         Qouments:       Double |   |
| Connect OK Cancel Help                                                                                                    |   |

#### TP-LINK<sup>®</sup> The Reliable Choice

# WAN Access

- For Windows Users: Windows XP:
  - Go to Start > My Computer
  - Input <u>ftp://218.18.0.163:21</u> in the address field
  - Press Enter

## Windows Vista/7:

- Go to Start > Computer
- Input <u>ftp://218.18.0.163:21</u> in the address field
- Click Go or press Enter

## Windows 8:

- Move your mouse to the lower right corner and you will see Search icon in the Popups. Click it and search computer
- Go to computer page, and input <u>ftp://218.18.0.163:21</u> in the address field
- Click Go or press Enter

## Note:

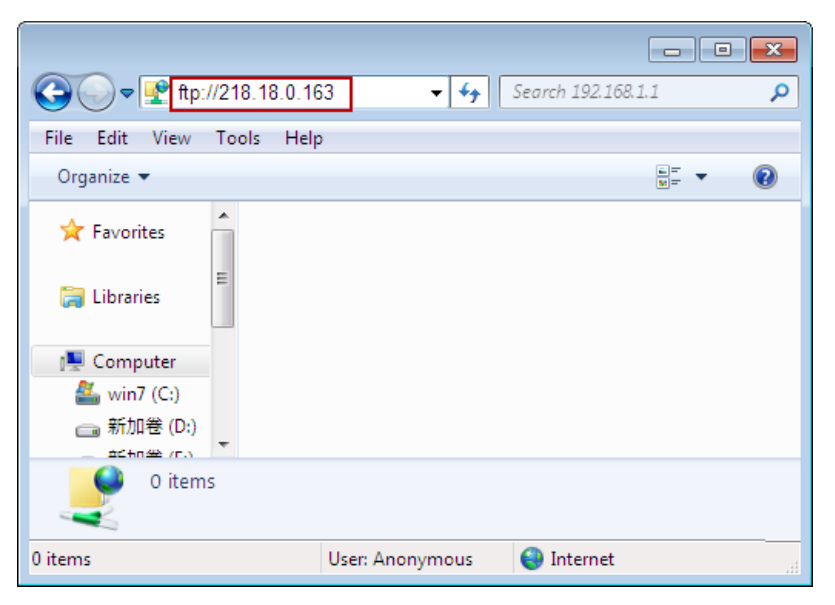

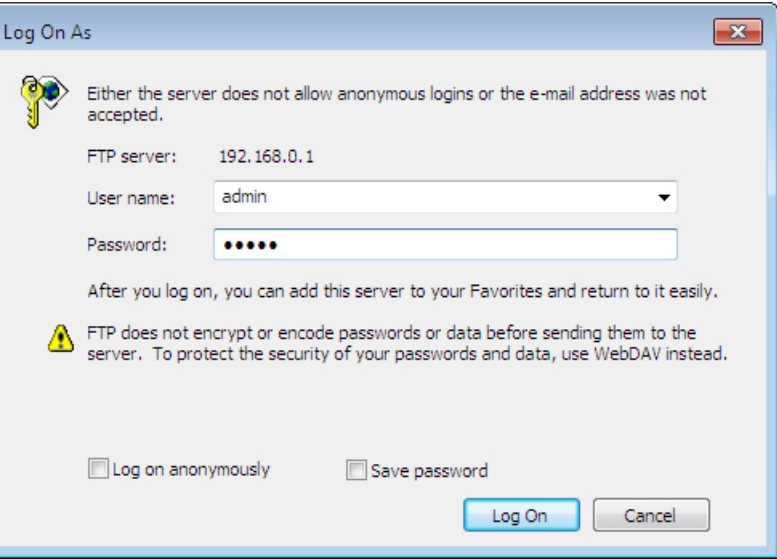

TP-LINK<sup>®</sup> The Reliable Choice

- For Mac OS X Users:
  - On the top tray, go to Go > Connect to Server
  - Input Server Address <a href="http://218.18.0.163"><u>ftp://218.18.0.163</u></a>
  - Click Connect

| O Connect to Server                                         |   |
|-------------------------------------------------------------|---|
| Server Address:                                             |   |
| ftp://218.18.0.163 + OT                                     | J |
| Favorite Servers:                                           |   |
| smb://172.31.50.241                                         |   |
| smb://172.31.88.5                                           |   |
|                                                             |   |
| Remove         Browse         Connect                       |   |
|                                                             |   |
|                                                             |   |
| Enter your name and password for the server "218.18.0.163". |   |
| Connect as: O Guest                                         |   |
| <ul> <li>Registered User</li> </ul>                         |   |
| Name: admin                                                 |   |
| Password: •••••                                             |   |
| Remember this password in my keychain                       |   |
| Cancel                                                      |   |

## P Note:

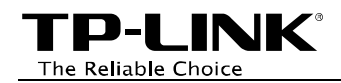

- For Linux Users:
  - On the top tray, go to *Places > Connect to* Server
  - Choose Service type FTP(with login)
  - Input Server **218.18.0.163**
  - Click Connect

#### Note:

| Connect to                          | o Server 📉 🗶         |
|-------------------------------------|----------------------|
| Service type: FTP (with login)      | <b>~</b>             |
| <u>S</u> erver:                     | 218.18.0.163         |
| Optional information:               |                      |
| Port:                               |                      |
| <u>F</u> older:                     |                      |
| <u>U</u> ser Name:                  |                      |
| <u>N</u> ame to use for connection: |                      |
| Browse <u>N</u> etwork              | cel C <u>o</u> nnect |

| <ul> <li>✓</li> </ul>                                                                    | Authenticatio            | on Required 💌          |
|------------------------------------------------------------------------------------------|--------------------------|------------------------|
|                                                                                          | You must log in          | to access 218.18.0.163 |
|                                                                                          | ○ Connect <u>a</u> nonym | ously                  |
|                                                                                          | Connect as <u>u</u> ser: |                        |
|                                                                                          | <u>U</u> sername:        | admin                  |
|                                                                                          | <u>P</u> assword:        | admin                  |
| <ul> <li>Remember password for this session</li> <li>Save password in keyring</li> </ul> |                          |                        |
|                                                                                          |                          | X <u>C</u> ancel       |

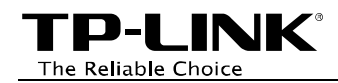

- For third party FTP client software users (Here we take CuteFTP Professional 8 for example.)
  - Open the CuteFTP
  - Go to *File >New >FTP Site* or press Ctrl+N to open a new Site properties.
  - Set the dialog box as shown in the figure and click **Connect**.

## PNote:

| Site Properties for: FTP Server                                                                                               | × |
|----------------------------------------------------------------------------------------------------|---|
| General Type Actions   Label:   FTP Server   Host address:   218.18.0.163   Username:   admin   Password:   admin   Comments: |   |
| Connect OK Cancel Help                                                                                                    |   |

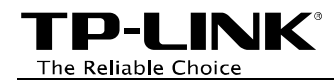

# How to create a user account

Log onto the web-based management page, then go to  $Advanced \rightarrow USB$  Settings  $\rightarrow File$  Sharing and follow the steps in the figure below.

| File Sharing                                                         |                                                                                           |  |  |
|----------------------------------------------------------------------|-------------------------------------------------------------------------------------------|--|--|
|                                                                      |                                                                                           |  |  |
| Sharing Account                                                      |                                                                                           |  |  |
| Prepare the sharing accor<br>user account as the shari               | unt for the sharing contents. You can use the login user account or set a new ng account. |  |  |
| <ul> <li>Use Login Account</li> <li>Use Following Account</li> </ul> | 1. Choose Use Following Account.                                                          |  |  |
| Username:<br>Password:<br>Confirm Password:                          | admin<br>••••••<br>••••••<br>Save<br>3. Click Save.                                       |  |  |